# ΥΠΟΒΛΗΘΕΙΣΕΣ ΑΠΔ ΜΕΧΡΙ ΤΟ 2011

## 1.1.1 ΕΡΓΟΔΟΤΕΣ ΚΟΙΝΩΝ ΕΠΙΧΕΙΡΗΣΕΩΝ

Ο χρήστης πληκτρολογεί την ηλεκτρονική διεύθυνση <u>https://apps.ika.gr/eAPDssoRO/</u> και πραγματοποιεί είσοδο στο σύστημα με κωδικούς εργοδότη που υποβάλει ΑΠΔ.

| govgr                                             |                                                                                     | <del>,</del> ε ε ο κα       |
|---------------------------------------------------|-------------------------------------------------------------------------------------|-----------------------------|
|                                                   | Σύνδεση με κωδικούς Ε.Φ.Κ.Α./Κ.Ε.Α.Ο.<br>Κωδικός Χρήστη:<br>Σονθηματικό:<br>Είσοδος |                             |
| Orthion                                           | Γραμμή Egympetrions; e-E9KA                                                         | njid rouç                   |
| 1. Μετά από επιτυχή είσοδο<br>ΑΠΔ μέχρι το 2011». | , ανακατευθύνεται στην αρχική οθόνη                                                 | της υπηρεσίας «Υποβληθείσες |
| ΕΦΚΑ +                                            | Ιλεκτρονική Υποβολή ΑΠΔ                                                             |                             |

| 🗱 Αρχική Σελίδα          | Οδηγίες Χρήσης                 |
|--------------------------|--------------------------------|
| Διαχείριση ΑΠΔ           | Υποβληθείσες ΑΠΔ μέχρι το 2011 |
| α Ενέργειες              |                                |
| Τρέχων Χρήστης           |                                |
| <b>ύ</b> Αλλές εφαρμογές |                                |
| υ Αποσύνδεση             |                                |

2. Από το αριστερό μενού, επιλέγει «Ενέργειες» και εμφανίζεται η κάτωθι οθόνη εργασίας με τα στοιχεία του Εργοδότη Κοινών Επιχειρήσεων.

| 0        |                       | Α Ηλει            | κτρονική Υποβολή ΑΠΔ                                                    |
|----------|-----------------------|-------------------|-------------------------------------------------------------------------|
| Στοιχεία | Εργοδότη ΚΟΙΝΩΝ       | ΕΠΙΧΕΙΡΗΣΕΩΝ      |                                                                         |
| A.M.E.:  |                       | (                 | Т.П.Т.Е.:                                                               |
| А.Ф.М.:  |                       |                   |                                                                         |
| Οδός:    | ET LUCIÓ              | Αριθμός: 🗰 Τ.Κ    | Πόλη: ματολογία                                                         |
| Υποκ/μα: | 001 ΕΦΚΑ ΠΕΡΙΦΕΡΕΙΑΚΟ | ΑΘΗΝΩΝ            |                                                                         |
|          |                       | 14                | (Σελίδα 1 από 1)                                                        |
| Αριθμός  | Τύπος Δήλωσης         | Περ. Υποβολής     | Ενέργειες                                                               |
| 183      | 01 KANONIKH           | 10/2004 - 12/2004 | Τρέχουσα Κατάσταση Επανέκδοση Αποδεικτικού Εκτύπωση Αναλυτικών Εγγραφών |
|          |                       |                   | (Σελίδα 1 από 1)                                                        |

- Ο χρήστης επιλέγει το σύνδεσμο στην στήλη «Αριθμός», προκειμένου να δει τα «Λοιπά Στοιχεία Υποβολής».
- 4. Αναδύεται το κάτωθι παράθυρο διαλόγου.

Επιστροφή

| Α.Μ.Ε.:     Τ.Π.Τ.Ε.:       Α.Φ.Μ.:     Τ.Π.Τ.Ε.:       Οδός:     Αριθμός:       Υποκ/μα:     001 ΕΦΚΑ ΠΕΡΙΦΕΡΕΙΑΚΟ ΑΘΗΝΩΝ |                 |
|----------------------------------------------------------------------------------------------------|-----------------|
| Α.Φ.Μ.:<br>Οδός: Αριθμός: Τ.Κ.: Τ.Κ.: Πόλη: Τ.Κ.:<br>Υποκ/μα: 001 ΕΦΚΑ ΠΕΡΙΦΕΡΕΙΑΚΟ ΑΘΗΝΩΝ                                 |                 |
|                                                                                                    |                 |
| (Σελίδα 1 από 1)                                                                                                    |                 |
| Αριθμός Τύπος Δήλωσης Περ. Υποβολής Ενέργειες                                                                              |                 |
| 3 01 ΚΑΝΟΝΙΚΗ 10/2004 - 12/2004 Τρέχουσα Κατάσταση Επανέκδοση Αποδεκτικού Εκτύπωση Αναλ                                    | υτικών Εννραφών |
| Λοιπά Στοιχεία Υποβολής                                                                                                    | ×               |
| 13 Σύνολα Ανά Μήνα: 17 Σύνολα                                                                                              |                 |
| <b>14</b> Ημερών Ασφάλισης: 291                                                                                            |                 |
| Επιστροφή <b>15</b> Αποδοχών: 12.056,03                                                                                    |                 |
|                                                                                                    |                 |

5. Επιλέγει «Κλείσιμο».

6. Ο χρήστης επιλέγει το σύνδεσμο «Τρέχουσα Κατάσταση» από την στήλη «Ενέργειες» και εμφανίζεται η παρακάτω οθόνη εργασίας.

| 0   +                           |                 |                                         |  |
|---------------------------------|-----------------|-----------------------------------------|--|
| τοιχεία Υποβολή                 | ς               |                                         |  |
| Αριθμός <mark>Υπο</mark> βολής: | 183             | <b>Περ. Υποβολής:</b> 10/2004 - 12/2004 |  |
| ζριτήρια Εμφάνια                | ης Αναλυτικών Ε | γγραφών ΑΠΔ                             |  |
| VA:                             |                 | A.M.A.:                                 |  |
| .M.K.A.:                        |                 | Τύπος Αποδοχών:                         |  |
| (ΑΔ:                            |                 | Κωδικός Ειδικότητας:                    |  |
| Ίακέτο Κάλυψης:                 |                 |                                         |  |

 Εισάγει τα επιθυμητά «Κριτήρια Εμφάνισης Αναλυτικών Εγγραφών ΑΠΔ» και επιλέγει το εικονίδιο της αναζήτησης (φακός). Εμφανίζεται η «Λίστα Ευρεθεισών Αναλυτικών Εγγραφών ΑΠΔ».

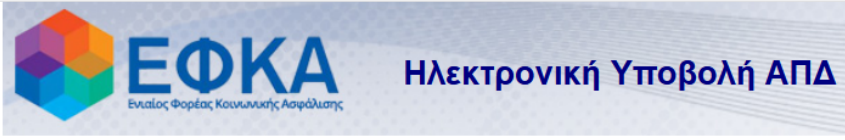

| ← ∎ ⊡ ۹           |                                |                                         |  |  |
|-------------------|--------------------------------|-----------------------------------------|--|--|
| Στοιχεία Υποβολής |                                |                                         |  |  |
| Αριθμός Υποβολής: | 183                            | <b>Περ. Υποβολής:</b> 10/2004 - 12/2004 |  |  |
| Κριτήρια Εμφάνια  | <b>της Αναλυτικών Εγγραφών</b> | ΑΠΔ                                     |  |  |
| A/A:              |                                | A.M.A.:                                 |  |  |
| A.M.K.A.:         |                                | Τύπος Αποδοχών:                         |  |  |
| КАΔ:              |                                | Κωδικός Ειδικότητας:                    |  |  |
| Πακέτο Κάλυψης:   |                                |                                         |  |  |

|                          | Λίστα Ευρεθεισών Αναλυτικών Εγγραφών ΑΠΔ |     |               |                  |                   |                  |             |          |                       |
|--------------------------|------------------------------------------|-----|---------------|------------------|-------------------|------------------|-------------|----------|-----------------------|
| 🛛 🔄 (Σελίδα 1 από 2) 🔛 ы |                                          |     |               |                  |                   |                  |             |          |                       |
| A/A                      | КАΔ                                      | AMA | Ονοματεπώνυμο | Κωδ.<br>Ειδικότ. | Πακέτο<br>Κάλυψης | Τύπος<br>Αποδοχ. | Ημ.<br>Ασφ. | Περίοδος | Συνολικές<br>Εισφορές |
| 1                        | 7440                                     |     |               | 347030           | 101               | 01               | 25          | 10/2004  | 337,16                |
| 2                        | 7440                                     |     |               | 347030           | 101               | 09               | 0           | 10/2004  | 37,01                 |
| 3                        | 7440                                     |     |               | 347030           | 101               | 01               | 25          | 11/2004  | 337,16                |
| 4                        | 7440                                     |     |               | 347030           | 101               | 01               | 25          | 12/2004  | 337,16                |
| <u>5</u>                 | 7440                                     |     |               | 347030           | 101               | 03               | 0           | 12/2004  | 280,97                |
| <u>6</u>                 | 7440                                     |     |               | 347010           | 101               | 01               | 25          | 10/2004  | 399,21                |
| Z                        | 7440                                     |     |               | 347010           | 101               | 09               | 0           | 10/2004  | 129,54                |
| <u>8</u>                 | 7440                                     |     |               | 347010           | 101               | 01               | 25          | 11/2004  | 399,21                |
| <u>9</u>                 | 7440                                     |     |               | 347010           | 101               | 01               | 25          | 12/2004  | 399,21                |
| <u>10</u>                | 7440                                     |     |               | 347010           | 101               | 03               | 0           | 12/2004  | 415,81                |
|                          | (Σελίδα 1 από 2)                         |     |               |                  |                   |                  |             |          |                       |

| Ηλεκτρονικές Υπηρεσίες ΕΦΚΑ |  | version 1.0 |
|-----------------------------|--|-------------|

- 8. Εν συνεχεία, ο χρήστης μπορεί να δει αναλυτικότερα στοιχεία ανά εγγραφή, πατώντας το σύνδεσμο στην στήλη «Α/Α».
- 9. Ανακατευθύνεται στην κάτωθι οθόνη εργασίας:

| ενικές Πληροφορίες                  |                            |                                    |                              |
|-------------------------------------|----------------------------|------------------------------------|------------------------------|
| Túnoç: 01 KANONIKH                  |                            |                                    |                              |
| 05 A.M.E:                           | 06<br>А.Ф.М:               | 11 Από<br>Μήνα/Έτος: 10/2004       | 12 Έως<br>Μήνα/Έτος: 12/2004 |
| ΑΠΔ Κοινών Επιχειρήσεων             | - Αρ.Υποβολής: 183, Α/Α: 1 |                                    |                              |
| 18 Αρ. Παραρτήματος / ΚΑΔ:*         | 0 / 7440                   |                                    |                              |
| <b>19</b> Αριθμός Μητρώου Ασφ/νου:* |                            |                                    |                              |
| <b>20</b> A.M.K.A.:*                |                            |                                    |                              |
| <b>21</b> Επώνυμο:*                 |                            | 22 "O voµa:*                       |                              |
| 23 Όνομα Πατρός;*                   |                            | <b>24</b> Όνομα Μητρός;*           |                              |
| <b>25</b> Ημερομηνία Γέννησης:*     |                            | <b>26</b> Α.Φ.Μ:*                  |                              |
| 27 Πλήρες Ωράριο:*                  | 2                          | 28 Όλες Εργάσιμες:*                |                              |
| <b>29</b> Κυριακές:*                | 0                          |                                    |                              |
| 30 Κωδικός Ειδικότητας:*            | 347030                     |                                    |                              |
| 31 Ειδική Περίπτωση Ασφάλισης:      |                            |                                    |                              |
| 32 Πακέτο Κάλυψης;*                 | 101                        |                                    |                              |
| 33 Μισθολογική Περίοδος:*           | 10/2004 -                  |                                    |                              |
| 34 Από Ημ/νία Απασχόλησης:*         |                            | 35 Έως Ημ/νία Απασχόλησης;*        |                              |
| <b>36</b> Τύπος Αποδοχών:*          | 01                         |                                    |                              |
| 37 Ημέρες Ασφάλισης;*               | 25                         | 38 Ημερομίσθιο:*                   | 0,00                         |
|                                     |                            | 39 Αποδοχές;*                      | 765,23                       |
| 40 Εισφορές Ασφαλισμένου:*          | 122,44                     | 41 Εισφορές Εργοδότη:*             | 214,72                       |
|                                     |                            | 42 Συνολικές Εισφορές:*            | 337,16                       |
| 43 Επιδότηση Ασφ/νου (Ποσό):*       | 0,00                       |                                    |                              |
| 44 Επιδότηση Εργοδότη (%):*         | 0,00                       | 45 Επιδότηση Εργοδότη (Ποσό):*     | 0,00                         |
|                                     |                            | <b>46</b> Καταβληθείσες Εισφορές;* | 337,16                       |

- Επιλέγει «Επιστροφή», προκειμένου να επιστρέψει στην οθόνη αναζήτησης αναλυτικών εγγραφών ΑΠΔ, και το βέλος της επιστροφής (←), προκειμένου να επιστρέψει στην οθόνη «Στοιχεία Εργοδότη ΚΟΙΝΩΝ ΕΠΙΧΕΙΡΗΣΕΩΝ».
- Εάν επιθυμεί να επανεκδόσει και να εκτυπώσει Αντίγραφο Αποδεικτικού Υποβολής ΑΠΔ, τότε επιλέγει «Επανέκδοση Αποδεικτικού» από την στήλη «Ενέργειες» και αναδύεται το παρακάτω παράθυρο διαλόγου.

|                                                  | Ευταίος Φορέας Κοινωνικ | κής Ασφάλυσης                           | κτρονική Υποβολή ΑΠΔ                                                    |
|--------------------------------------------------|-------------------------|-----------------------------------------|-------------------------------------------------------------------------|
| <b>Στοιχεία Ι</b><br>Α.Μ.Ε.:<br>Α.Φ.Μ.:<br>Οδός: | Εργοδότη ΚΟΙΝΩ          | ΩΝ ΕΠΙΧΕΙΡΗΣΕΩΝ                         | Τ.Π.Τ.Ε.:<br>Πόλη:                                                      |
| Υποκ/μα:                                         | 001 ΕΦΚΑ ΠΕΡΙΦΕΡΕΙ      | ΙΑΚΟ ΑΘΗΝΩΝ                             | (Σελίδα 1 από 1)                                                        |
| Αριθμός                                          | Τύπος Δήλωση            | ς Περ. Υποβολής                         | Ενέργειες                                                               |
| <u>83</u>                                        | 01 KANONIKH             | 10/2004 - 12/2004                       | Τρέχουσα Κατάσταση Επανέκδοση Αποδεικτικού Εκτύπωση Αναλυτικών Εγγραφών |
|                                                  |                         | Επανέκδοση Αποδεικτ                     | (Σελίδα 1 από 1)<br>Γικού Χ                                             |
| Επιστροσ                                         | ρή                      | Περίοδος Υποβολής:<br>Αριθμός Υποβολής: | 10/2004 - 12/2004<br>183                                                |
|                                                  |                         | Επανἑκδοση Αποδεικτ                     | кой                                                                     |

12. Ο χρήστης επιλέγει είτε «Επανέκδοση Αποδεικτικού» και αναδύεται το παρακάτω παράθυρο διαλόγου με το «Αντίγραφο Αποδεικτικού Υποβολής ΑΠΔ».

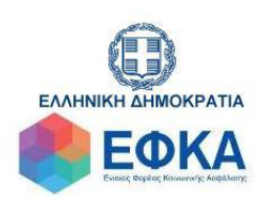

Ημερομηνία :06/05/2021

## ΑΝΤΙΓΡΑΦΟ ΑΠΟΔΕΙΚΤΙΚΟΥ ΥΠΟΒΟΛΗΣ ΑΠΔ

| ΑΡΙΘΜ. ΥΠΟΒΟΛΗΣ         | 183         |
|-------------------------|-------------|
| Τύπος Δήλωσης           | 01 Κανονική |
| ΕΠΩΝΥΜΙΑ                |             |
| Ημερομηνία Υποβολής     | 04/01/2005  |
| A.M.E.                  | 1100000700- |
| A.M.O.E.                |             |
| А.Ф.М.                  |             |
| ΠΕΡΙΟΔΟΣ ΑΠΟ            | 10/2004     |
| ΠΕΡΙΟΔΟΣ ΕΩΣ            | 12/2004     |
| Σύνολο Ημερών Ασφάλισης | 291         |
| Σύνολο Αποδοχών         | 12056.03    |
| Σύνολο Εισφορών         | 5311.88     |
| T.N.T.E.                | null        |

« Η καταβολή των εισφορών με την Ταυτότητα Πληρωμής Τρεχουσών Εισφορών (Τ.Π.Τ.Ε.) θα γίνεται από 5/9/2016 και εντεύθεν.»

- 13. Εφόσον ο χρήστης επιθυμεί να εκτυπώσει τις αναλυτικές εγγραφές, τότε επιλέγει από την στήλη «Ενέργειες» το σύνδεσμο «Εκτύπωση Αναλυτικών Εγγραφών».
- 14. Ο χρήστης έχει τη δυνατότητα να εκτυπώσει ή/και να αποθηκεύσει την παρακάτω «ΑΝΑΛΥΤΙΚΗ ΠΕΡΙΟΔΙΚΗ ΔΗΛΩΣΗ».

Ημερομηνία: 06/05/2021 Σελίδα 1 από 11

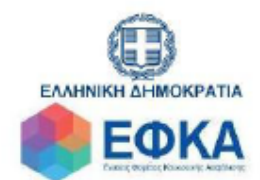

#### ΑΝΑΛΥΤΙΚΗ ΠΕΡΙΟΔΙΚΗ ΔΗΛΩΣΗ

| τγπος δηγυστης      | KANONIKH       |            |         |        |      |      |      |       |
|---------------------|----------------|------------|---------|--------|------|------|------|-------|
| ΥΠΟΚ. ΕΦΚΑ ΥΠΟΒΟΛΗΣ | 042 ΠΑΓΚΡΑΤΙΟΥ |            |         |        |      |      |      |       |
| ΕΠΩΝΥΜΙΑ ΕΡΓΟΔΟΤΗ   |                | )          |         |        |      |      |      |       |
| A.M.E.              |                |            |         |        |      |      |      |       |
| А.Ф.М.              |                |            |         |        |      |      |      |       |
| ΔΙΕΥΘΥΝΣΗ           |                |            | Αριθμός | ۳      | Т.К. | null | Πόλη | AOHNA |
| ΑΠΟ ΜΗΝΑ/ΕΤΟΣ       | 12/2004        | ΕΩΣ ΜΗΝΑ/Ε | τοε     | 2/2004 |      |      |      |       |
| ΣΥΝΟΛΑ ΑΝΑ ΜΗΝΑ     | 12/2004        |            |         |        |      |      |      |       |
| ΗΜΕΡΩΝ ΑΣΦΑΛΙΣΗΣ    | 291            |            |         |        |      |      |      |       |
| ΑΠΟΔΟΧΩΝ            | 12056.03       |            |         |        |      |      |      |       |
| ΣΥΝΟΛΙΚΩΝ ΕΙΣΦΟΡΩΝ  | 5311.88        |            |         |        |      |      |      |       |

| A.M.E.              | O LE LE LE LE LE LE LE LE LE LE LE LE LE |
|---------------------|------------------------------------------|
| А.Ф.М.              |                                          |
| Περίοδος Μήνας/Έτος | 12/2004                                  |

| ΑΡ.ΠΑΡΑΡΤ./ΚΑΔ        | 0/7440  |
|-----------------------|---------|
| ΑΡΙΘΜ.ΜΗΤΡΩΟΥ.ΑΣΦ     |         |
| A.M.K.A.              |         |
| ΕΠΩΝΥΜΟ               |         |
| ONOMA                 |         |
| ΟΝΟΜΑ ΠΑΤΡΟΣ          |         |
| ΟΝΟΜΑ ΜΗΤΡΟΣ          |         |
| ΗΜ/ΝΙΑ ΓΕΝΝΗΣΗΣ       |         |
| A.Φ.M.                |         |
| ΠΛΗΡΕΣ ΩΡΑΡΙΟ         | NAI     |
| ΟΛΕΣ ΕΡΓΑΣΙΜΕΣ        | NAI     |
| ΚΥΡΙΑΚΕΣ              | 0       |
| ΚΩΔ.ΕΙΔΙΚΟΤΗΤΑΣ       | 347030  |
| ΕΙΔ.ΠΕΡΙΠΤ.ΑΣΦΑΛ.     |         |
| ΠΑΚΕΤΟ ΚΑΛΥΨΗΣ        | 101     |
| ΜΙΣΘΟΛ.ΠΕΡΙΟΔΟΣ       | 10/2004 |
| ΑΠΟ ΗΜ/ΝΙΑ ΑΠΑΣΧ.     |         |
| ΕΩΣ ΗΜ/ΝΙΑ ΑΠΑΣΧ.     |         |
| ΤΥΠΟΣ ΑΠΟΔΟΧΩΝ        | 01      |
| ΗΜΕΡΕΣ ΑΣΦΑΛΙΣΗΣ      | 25      |
| ΗΜΕΡΟΜΙΣΘΙΟ           | 0       |
| ΑΠΟΔΟΧΕΣ              | 765.23  |
| ΕΙΣΦΟΡΕΣ ΑΣΦΑΛΙΣΜΕΝΟΥ | 122.44  |
| ΕΙΣΦΟΡΕΣ ΕΡΓΟΔΟΤΗ     | 214.72  |
| ΣΥΝΟΛΙΚΕΣ ΕΙΣΦΟΡΕΣ    | 337.16  |
| ΕΠΙΔΟΤ.ΑΣΦΛ.(ΠΟΣΟ)    | 0       |
| ΕΠΙΔΟΤ.ΕΡΓΟΔΟΤΗ(%)    | 0       |
| ΕΠΙΔΟΤ.ΕΡΓΟΔ.(ΠΟΣΟ)   | 0       |
| ΚΔΤΔΒΛ ΕΙΣΦΟΡΕΣ       | 337.16  |

# 1.1.2 ΕΡΓΟΔΟΤΕΣ ΟΙΚΟΔΟΜΟΤΕΧΝΙΚΩΝ ΕΠΙΧΕΙΡΗΣΕΩΝ

1. Ο χρήστης πληκτρολογεί την ηλεκτρονική διεύθυνση <u>https://apps.efka.gov.gr/eAPDssoRO</u> και πραγματοποιεί είσοδο στο σύστημα με κωδικούς Ε.Φ.Κ.Α./Κ.Ε.Α.Ο.

| () govgr                                                          | <u></u> Θ-ΕΦΚΑ                                                                      |
|-------------------------------------------------------------------|-------------------------------------------------------------------------------------|
|                                                                   | Σύνδεση με κωδικούς Ε.Φ.Κ.Α./Κ.Ε.Α.Ο.<br>Κωδικός Χρήστη:<br>Συνθηματικό:<br>Είσοδος |
|                                                                   | Distromation Network Statem                                                         |
| ۵                                                                 | Γρομμή Εξυπηρέτησης «-ΕΦΚΑ <ul> <li></li></ul>                                      |
| <ol> <li>Μετά από επιτυχή είσο<br/>ΑΠΔ μέχρι το 2011».</li> </ol> | δο, ανακατευθύνεται στην αρχική οθόνη της υπηρεσίας «Υποβληθείσες                   |

| ΕΦ                       | ΚΑ Ηλεκτρονική Υποβολή ΑΠΔ     |
|--------------------------|--------------------------------|
| Ενταιος Φορεας Κοιν      | nvodč vadrovauč                |
| 🗱 Αρχική Σελίδα          | Οδηγίες Χρήσης                 |
| Διαχείριση ΑΠΔ           | Υποβληθείσες ΑΠΔ μέχρι το 2011 |
| 🗱 Ενέργειες              |                                |
| Τρέχων Χρήστης           |                                |
| <b>ٺ</b> Αλλές εφαρμογές |                                |
|                          |                                |

 Από το αριστερό μενού, επιλέγει «Ενέργειες» και εμφανίζεται η κάτωθι οθόνη εργασίας με τα στοιχεία του Εργοδότη Οικοδομοτεχνικών Επιχειρήσεων.

version 1.0

Ηλεκτρονικές Υπηρεσίες ΕΦΚΑ

|            | ΕΟΚΚ<br>Εναίος Φορέας Κουνωνιστής Ασ | Α Ηλε                  | κτρονική Υποβολή ΑΠΔ<br>ειρήσεον                                        |
|------------|--------------------------------------|------------------------|-------------------------------------------------------------------------|
| A.M.O.E.:  |                                      |                        | T.N.T.E.:                                                               |
| A.M.E.:    |                                      |                        |                                                                         |
| А.Ф.М.:    |                                      |                        |                                                                         |
| Οδός:      |                                      | Αριθμός                | ;: Τ.Κ.: Πόλη:                                                          |
| Είδος Έργα | ΑΝΤΙΚΑΤΑΣΤ                           | ΑΣΗ ΚΕΡΑΜΙΔΙΩΝ ΚΑΙ ΕΠΙ | ΣΚΕΥΗ ΕΠΙΧΡΙΣΜΑΤΩΝ                                                      |
| Υποκ/μα:   | 104 ПҮРГОҮ                           |                        |                                                                         |
| Α.Φ.Μ. Υπε | ογολάβου:                            | Επωνυμ                 | ία Υπεργολάβου:                                                         |
|            |                                      | 14                     | (Σελίδα 1 από 1)                                                        |
| Αριθμός    | Τὑ <mark>π</mark> ος Δήλωσης         | Περ. Υποβολής          | Ενέργειες                                                               |
| 41403      | 01 KANONIKH                          | 7/2003 - 7/2003        | Τρέχουσα Κατάσταση Επανέκδοση Αποδεικτικού Εκτύπωση Αναλυτικών Εγγραφών |
| 40806      | 01 KANONIKH                          | 6/2003 - 6/2003        | Τρέχουσα Κατάσταση Επανέκδοση Αποδεικτικού Εκτύπωση Αναλυτικών Εγγραφών |
|            |                                      | 6                      | (Σελίδα 1 anó 1)                                                        |

#### Επιστροφή

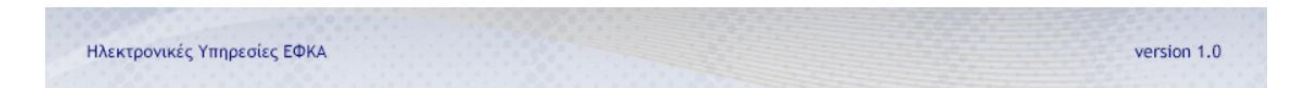

- 4. Ο χρήστης επιλέγει το σύνδεσμο στην στήλη «Αριθμός», προκειμένου να δει τα «Λοιπά Στοιχεία Υποβολής».
- 5. Αναδύεται το κάτωθι παράθυρο διαλόγου.

| Α.Μ.Ο.Ε.:<br>Α.Μ.Ε.:<br>Α.Φ.Μ.:<br>Οδός:<br>Είδος Έργου:<br>Υποκ/μα:<br>Α.Φ.Μ. Υπεργολάβ<br>Κλείσιμο |               | (εία Υποβολής                              | ×                                                                       |  |  |
|----------------------------------------------------------------------------------------------------|---------------|--------------------------------------------|-------------------------------------------------------------------------|--|--|
|                                                                                                    |               | ά Μήνα:<br>ιφάλισης:<br>:<br>ιφορών:<br>ιο | 17 Σὐνολα<br>60<br>3.019,92<br>2.551,53                                 |  |  |
| Αριθμός                                                                                              | Τύπος Δήλωσης | Περ. Υποβολής                              | Ενέργειες                                                               |  |  |
| 1403                                                                                                 | 01 KANONIKH   | 7/2003 - 7/2003                            | Τρέχουσα Κατάσταση Επανέκδοση Αποδεικτικού Εκτύπωση Αναλυτικών Εγγραφών |  |  |
| 0806                                                                                                 | 01 KANONIKH   | 6/2003 - 6/2003                            | Τρέχουσα Κατάσταση Επανέκδοση Αποδεικτικού Εκτύπωση Αναλυτικών Εγγραφών |  |  |
|                                                                                                    |               |                                            | (Σελίδα 1 από 1)                                                        |  |  |
| Επιστροσ                                                                                             | ρή            |                                            |                                                                         |  |  |

- 6. Επιλέγει «Κλείσιμο».
- Ο χρήστης επιλέγει το σύνδεσμο «Τρέχουσα Κατάσταση» από την στήλη «Ενέργειες» και εμφανίζεται η παρακάτω οθόνη εργασίας.

| ΕΦΚΑ                                | Ηλεκτρονική Υποβολή ΑΠΔ               |  |
|-------------------------------------|---------------------------------------|--|
| Ενιαίος Φορέας Κοινωνικής Ασφάλισης |                                       |  |
| Στοιχεία Υποβολής                   |                                       |  |
| Αριθμός Υποβολής: 41403             | <b>Περ. Υποβολής:</b> 7/2003 - 7/2003 |  |
| Κριτήρια Εμφάνισης Αναλυτικών Εγ    | γραφών ΑΠΔ                            |  |
| A/A:                                | A.M.A.:                               |  |
| A.M.K.A.:                           | Τύπος Αποδοχών:                       |  |
|                                     | Πακέτο Κάλυψης:                       |  |

 Ηλεκτρονικές Υπηρεσίες ΕΦΚΑ
 version 1.0

 8. Εισάγει τα επιθυμητά «Κριτήρια Εμφάνισης Αναλυτικών Εγγραφών ΑΠΔ» και επιλέγει το εικονίδιο της αναζήτησης (φακός). Εμφανίζεται η «Λίστα Ευρεθεισών Αναλυτικών Εγγραφών ΑΠΔ».

| ΕΦΚΑ                               | Ηλεκτρονική Υποβολή ΑΠΔ               |  |
|------------------------------------|---------------------------------------|--|
| Ενταίος Φορέας Κουνωνικής Ασφάλιση |                                       |  |
| Στοιχεία Υποβολής                  |                                       |  |
| <b>Αριθμός Υποβολής:</b> 41403     | <b>Περ. Υποβολής:</b> 7/2003 - 7/2003 |  |
| Κριτήρια Εμφάνισης Αναλυτικών Ι    | γγραφών ΑΠΔ                           |  |
| A/A:                               | A.M.A.:                               |  |
| A.M.K.A.:                          | Τύπος Αποδοχών:                       |  |
|                                    |                                       |  |

|     |     | Λιστα         | ι Ευρεθεισων Α   | ναλυτικων Εγγ     | γραφων ΑΠΔ       |             |          |                       |
|-----|-----|---------------|------------------|-------------------|------------------|-------------|----------|-----------------------|
|     |     |               | α (Σελ           | ίδα 1 από 1)      | 312 11           |             |          |                       |
| A/A | AMA | Ονοματεπώνυμο | Κωδ.<br>Ειδικότ. | Πακέτο<br>Κάλυψης | Τὑπος<br>Αποδοχ. | Ημ.<br>Ασφ. | Περίοδος | Συνολικές<br>Εισφορές |
| 1   |     |               | 933130           | 781               | 01               | 12          | 7/2003   | 403,53                |
| 2   |     |               | 933110           | 781               | 01               | 12          | 7/2003   | 542,43                |
| 3   |     |               | 933110           | 781               | 01               | 12          | 7/2003   | 477,33                |
| 4   |     |               | 933110           | 781               | 01               | 12          | 7/2003   | 585,82                |
| 5   |     |               | 933110           | 781               | 01               | 12          | 7/2003   | 542,43                |
|     |     |               | τα κα (Σε        | λίδα 1 από 1)     | E> EI            |             |          |                       |

| Ηλεκτρονικές Υπηρεσίες ΕΦΚΑ | ve | ersion 1.0 |
|-----------------------------|----|------------|
|                             |    |            |

- 9. Εν συνεχεία, ο χρήστης μπορεί να δει αναλυτικότερα στοιχεία ανά εγγραφή, πατώντας το σύνδεσμο στην στήλη «Α/Α».
- 10. Ανακατευθύνεται στην κάτωθι οθόνη εργασίας:

| ενικές Πληροφορίες                   |                              |                                |            |
|--------------------------------------|------------------------------|--------------------------------|------------|
| Túnoç: 01 KANONIKH                   |                              |                                |            |
| 05 A.M.O.E:                          | 10 A.Φ.M:                    | <b>17</b> Μήνας/Έτος: 7/2003   |            |
| ΑΠΔ Οικοδομοτεχνικών Έρ              | γων - Αρ.Υποβολής: 41403, Α/ | A: 1                           |            |
| 21 Υποκ/μα ΕΦΚΑ Εκτέλεσης<br>Εργου:* |                              |                                |            |
| 22 Αριθμός Μητρώου Ασφ/νου:*         |                              |                                |            |
| 23 A.M.K.A.:*                        |                              |                                |            |
| <b>24</b> Enຜ່ານມຸດ:*                |                              | 25 'Ovoµa:*                    |            |
| <b>26</b> Όνομα Πατρός;*             |                              | <b>27</b> Όνομα Μητρός;*       |            |
| <b>28</b> Ημερομηνία Γέννησης:*      |                              | <b>29</b> Α.Φ.Μ:*              |            |
| <b>30</b> Έγγαμος / Άγαμος:*         | Έγγαμος Αγαμος               | <b>31</b> Αριθμός Τριετιών:*   | 2          |
| 32 Κυριακές;*                        |                              |                                |            |
| 33 Κωδικός Ειδικότητας;*             | 933130                       |                                |            |
| 34 Ειδική Περίπτωση Ασφάλισης:       |                              |                                |            |
| 35 Πακέτο Κάλυψης:*                  | 781                          |                                |            |
| 36 Από Ημ/νία Απασχόλησης;*          | 01/07/2003                   | 37 Έως Ημ/νία Απασχόλησης;*    | 31/07/2003 |
| 38 Τύπος Αποδοχών:*                  | 01                           |                                |            |
| <b>39</b> Ημέρες Αποσχόλησης;*       | 12                           | <b>40</b> Ημερομίσθιο:*        | 39,80      |
|                                      |                              | <b>41</b> Αποδοχές;*           | 477,60     |
| 42 Κατασκ.Φάση ή<br>Εργασ.Δημοσίου:* | 02                           |                                |            |
| <b>43</b> Ημ. Απολογιστικών:*        | 0                            | 44 Εισφορές Ασφαλισμένου:*     | 92,42      |
| 45 Εισφορές Εργοδότη:*               | 311,11                       | <b>46</b> Συνολικές Εισφορές;* | 403,53     |

- Επιλέγει «Επιστροφή», προκειμένου να επιστρέψει στην οθόνη αναζήτησης αναλυτικών εγγραφών ΑΠΔ, και το βέλος της επιστροφής (←), προκειμένου να επιστρέψει στην οθόνη «Στοιχεία Εργοδότη ΟΙΚΟΔΟΜΟΤΕΧΝΙΚΩΝ ΕΠΙΧΕΙΡΗΣΕΩΝ».
- Εάν επιθυμεί να επανεκδόσει και να εκτυπώσει Αντίγραφο Αποδεικτικού Υποβολής ΑΠΔ, τότε επιλέγει «Επανέκδοση Αποδεικτικού» από την στήλη «Ενέργειες» και αναδύεται το παρακάτω παράθυρο διαλόγου.

| Α.Μ.Ο.Ε.: Ει<br>Α.Μ.Ε.:<br>Α.Φ.Μ.: Π<br>Οδός: Α<br>Είδος Έργου:<br>Υποκ/μα: |           | Επανέκδοση Αποδε   | ×                              |                                                |  |  |  |
|-----------------------------------------------------------------------------|-----------|--------------------|--------------------------------|------------------------------------------------|--|--|--|
|                                                                             |           | Περίοδος Υποβολής: | 7/2003 - 7/2003                | 003 - 7/2003                                   |  |  |  |
|                                                                             |           | Αριθμός Υποβολής:  | 41403                          |                                                |  |  |  |
|                                                                             |           |                    |                                |                                                |  |  |  |
|                                                                             |           | Επανέκδοση Αποδε   | Επανέκδοση Αποδεικτικού        |                                                |  |  |  |
|                                                                             | ργολάρου. |                    | επωνομία πιεργολαμου.          |                                                |  |  |  |
|                                                                             |           |                    | (Σελίδα 1 από 1                | )                                              |  |  |  |
| Αριθμός                                                                     | Τύπος     | Δήλωσης Περ. Υπο   | βολής                          | Ενέργειες                                      |  |  |  |
| 1403                                                                        | 01 KANON  | IIKH 7/2003 - 7/   | 2003 Τρέχουσα Κατάσταση Επανέκ | δοση Αποδεικτικού Εκτύπωση Αναλυτικών Εγγραφών |  |  |  |
| <u>)806</u>                                                                 | 01 KANON  | IIKH 6/2003 - 6/   | 2003 Τρέχουσα Κατάσταση Επανέκ | δοση Αποδεικτικού Εκτύπωση Αναλυτικών Εγγραφών |  |  |  |
|                                                                             |           |                    | (2£8100 1 000 1)               |                                                |  |  |  |

 Ο χρήστης επιλέγει είτε «Επανέκδοση Αποδεικτικού» και αναδύεται το παρακάτω παράθυρο διαλόγου με το «Αντίγραφο Αποδεικτικού Υποβολής ΑΠΔ».

**Ημερομηνία** :06/05/2021

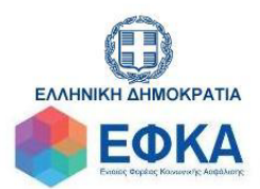

## ΑΝΤΙΓΡΑΦΟ ΑΠΟΔΕΙΚΤΙΚΟΥ ΥΠΟΒΟΛΗΣ ΑΠΔ

| ΑΡΙΘΜ. ΥΠΟΒΟΛΗΣ         | 41403       |
|-------------------------|-------------|
| Τύπος Δήλωσης           | 01 Κανονική |
| ΕΠΩΝΥΜΙΑ                |             |
| Ημερομηνία Υποβολής     | 07/08/2003  |
| A.M.E.                  |             |
| A.M.O.E.                | C20+10020   |
| А.Ф.М.                  |             |
| ΠΕΡΙΟΔΟΣ ΑΠΟ            | 7/2003      |
| ΠΕΡΙΟΔΟΣ ΕΩΣ            | 7/2003      |
| Σύνολο Ημερών Ασφάλισης | 60          |
| Σύνολο Αποδοχών         | 3019.92     |
| Σύνολο Εισφορών         | 2551.53     |
| T.N.T.E.                | null        |

« Η καταβολή των εισφορών με την Ταυτότητα Πληρωμής Τρεχουσών Εισφορών (Τ.Π.Τ.Ε.) θα γίνεται από 5/9/2016 και εντεύθεν.»

- 14. Εφόσον ο χρήστης επιθυμεί να εκτυπώσει τις αναλυτικές εγγραφές, τότε επιλέγει από την στήλη «Ενέργειες» το σύνδεσμο «Εκτύπωση Αναλυτικών Εγγραφών».
- 15. Ο χρήστης έχει τη δυνατότητα να εκτυπώσει ή/και να αποθηκεύσει την παρακάτω «ΑΝΑΛΥΤΙΚΗ ΠΕΡΙΟΔΙΚΗ ΔΗΛΩΣΗ ΟΙΚΟΔΟΜΟΤΕΧΝΙΚΟΥ ΕΡΓΟΥ».

Ημερομηνία: 06/05/2021 Σελίδα 1 από 4

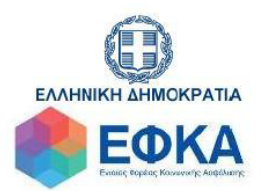

ΕΙΣΦΟΡΩΝ 2551.53

### ΑΝΑΛΥΤΙΚΗ ΠΕΡΙΟΔΙΚΗ ΔΗΛΩΣΗ ΟΙΚΟΔΟΜΟΤΕΧΝΙΚΟΥ ΕΡΓΟΥ

| ΤΥΠΟΣ ΔΗΛΩΣΗΣ            | KANONIKH            |           |         |        |      |  |      |  |
|--------------------------|---------------------|-----------|---------|--------|------|--|------|--|
| ΥΠΟΚ. ΕΦΚΑ ΥΠΟΒΟΛΗΣ      | 097 ΔΑΦΝΗΣ          |           |         |        |      |  |      |  |
| ΕΠΩΝΥΜΙΑ ΕΡΓΟΔΟΤΗ        |                     |           |         |        |      |  |      |  |
| ΔΙΕΥΘΥΝΣΗ ΕΔΡΑΣ ΕΡΓΟΔΟΤΗ |                     |           | Αριθμός |        | Т.К. |  | Πόλη |  |
| ΕΙΔΟΣ ΕΡΓΟΥ              | ΝΕΑ 3ΟΡΟΦΗ ΟΙΚΟΔΟΜΗ |           |         |        |      |  |      |  |
| ΔΙΕΥΘΥΝΣΗ ΕΡΓΟΥ          |                     |           | Αριθμός |        | T.K. |  | Πόλη |  |
|                          |                     |           |         |        |      |  |      |  |
| A.M.E.                   |                     |           |         |        |      |  |      |  |
| A.M.O.E.                 | J201100021          |           |         |        |      |  |      |  |
| А.Ф.М.                   |                     |           |         |        |      |  |      |  |
|                          |                     |           |         |        |      |  |      |  |
| ΑΠΟ ΜΗΝΑ/ΕΤΟΣ            | 7/2003              | ΕΩΣ ΜΗΝΑ/ | ΕΤΟΣ    | 7/2003 |      |  |      |  |
| ΑΠΟΔΟΧΩΝ                 | 3019.92             |           |         |        |      |  |      |  |
| ΗΜΕΡΩΝ ΑΠΑΣΧΟΛΗΣΗΣ       | 60                  |           |         |        |      |  |      |  |

| A.M.O.E.            | 2224400004 |
|---------------------|------------|
| А.Ф.М.              |            |
| Περίοδος Μήνας/Έτος | 7/2003     |

| ΥΠ/ΜΑ ΕΦΚΑ ΕΚΤΕΛΕΣΗ ΕΡΓΟΥ  |            |
|----------------------------|------------|
| ΑΡΙΘΜ.ΜΗΤΡΩΟΥ.ΑΣΦ          |            |
| A.M.K.A.                   |            |
| ΕΠΩΝΥΜΟ                    |            |
| ONOMA                      |            |
| ΟΝΟΜΑ ΠΑΤΡΟΣ               |            |
| ΟΝΟΜΑ ΜΗΤΡΟΣ               |            |
| ΗΜ/ΝΙΑ ΓΕΝΝΗΣΗΣ            |            |
| A.Φ.Μ.                     |            |
| ΑΓΑΜΟΣ/ΕΓΓΑΜΟΣ             | null       |
| ΑΡΙΘΜΟΣ ΤΡΙΕΤΙΩΝ           | 2          |
| ΚΥΡΙΑΚΕΣ                   | null       |
| ΚΩΔ.ΕΙΔΙΚΟΤΗΤΑΣ            | 933130     |
| ΕΙΔ.ΠΕΡΙΠΤ.ΑΣΦΑΛ.          |            |
| ΠΑΚΕΤΟ ΚΑΛΥΨΗΣ             | 781        |
| ΜΙΣΘΟΛ.ΠΕΡΙΟΔΟΣ            | 7/2003     |
| ΑΠΟ ΗΜ/ΝΙΑ ΑΠΑΣΧ.          | 01/07/2003 |
| ΕΩΣ ΗΜ/ΝΙΑ ΑΠΑΣΧ.          | 31/07/2003 |
| ΤΥΠΟΣ ΑΠΟΔΟΧΩΝ             | 01         |
| ΗΜΕΡΕΣ ΑΠΑΣΧΟΛΗΣΗΣ         | 12         |
| ΗΜΕΡΟΜΙΣΘΙΟ                | 39.8       |
| ΑΠΟΔΟΧΕΣ                   | 477.6      |
| ΚΑΤΑΣΚ. ΦΑΣΗ ή ΕΡΓ. ΔΗΜΟΣ. | 02         |
| ΗΜ.ΑΠΟΛΟΓΙΣΤΙΚΩΝ           | 0          |
| ΕΙΣΦΟΡΕΣ ΑΣΦΑΛΙΣΜΕΝΟΥ      | 92.42      |
| ΕΙΣΦΟΡΕΣ ΕΡΓΟΔΟΤΗ          | 311.11     |
| ΣΥΝΟΛΙΚΕΣ ΕΙΣΦΟΡΕΣ         | 403.53     |

| ΥΠ/ΜΑ ΕΦΚΑ ΕΚΤΕΛΕΣΗ ΕΡΓΟΥ  |            |
|----------------------------|------------|
| ΑΡΙΘΜ.ΜΗΤΡΩΟΥ.ΑΣΦ          |            |
| A.M.K.A.                   |            |
| ΕΠΩΝΥΜΟ                    |            |
| ONOMA                      |            |
| ΟΝΟΜΑ ΠΑΤΡΟΣ               |            |
| ΟΝΟΜΑ ΜΗΤΡΟΣ               |            |
| ΗΜ/ΝΙΑ ΓΕΝΝΗΣΗΣ            |            |
| A.Φ.Μ.                     |            |
| ΑΓΑΜΟΣ/ΕΓΓΑΜΟΣ             | ΕΓΓΑΜΟΣ    |
| ΑΡΙΘΜΟΣ ΤΡΙΕΤΙΩΝ           | 3          |
| ΚΥΡΙΑΚΕΣ                   | null       |
| ΚΩΔ.ΕΙΔΙΚΟΤΗΤΑΣ            | 933110     |
| ΕΙΔ.ΠΕΡΙΠΤ.ΑΣΦΑΛ.          |            |
| ΠΑΚΕΤΟ ΚΑΛΥΨΗΣ             | 781        |
| ΜΙΣΘΟΛ.ΠΕΡΙΟΔΟΣ            | 7/2003     |
| ΑΠΟ ΗΜ/ΝΙΑ ΑΠΑΣΧ.          | 01/07/2003 |
| ΕΩΣ ΗΜ/ΝΙΑ ΑΠΑΣΧ.          | 31/07/2003 |
| ΤΥΠΟΣ ΑΠΟΔΟΧΩΝ             | 01         |
| ΗΜΕΡΕΣ ΑΠΑΣΧΟΛΗΣΗΣ         | 12         |
| ΗΜΕΡΟΜΙΣΘΙΟ                | 53.5       |
| ΑΠΟΔΟΧΕΣ                   | 642        |
| ΚΑΤΑΣΚ. ΦΑΣΗ ή ΕΡΓ. ΔΗΜΟΣ. | 02         |
| ΗΜ.ΑΠΟΛΟΓΙΣΤΙΚΩΝ           | 0          |
| ΕΙΣΦΟΡΕΣ ΑΣΦΑΛΙΣΜΕΝΟΥ      | 124.23     |
| ΕΙΣΦΟΡΕΣ ΕΡΓΟΔΟΤΗ          | 418.2      |
| ΣΥΝΟΛΙΚΕΣ ΕΙΣΦΟΡΕΣ         | 542.43     |